# Zoomで授業に参加する場合

## 通知されたURLから 授業(ミーティング)に入る方法

## 事前に iPhoneの場合はAppストアで、それ以外のアンドロイド 端末はGoogle Playで Zoom Cloud Meetingsのアプリ をダウンロードしてください。

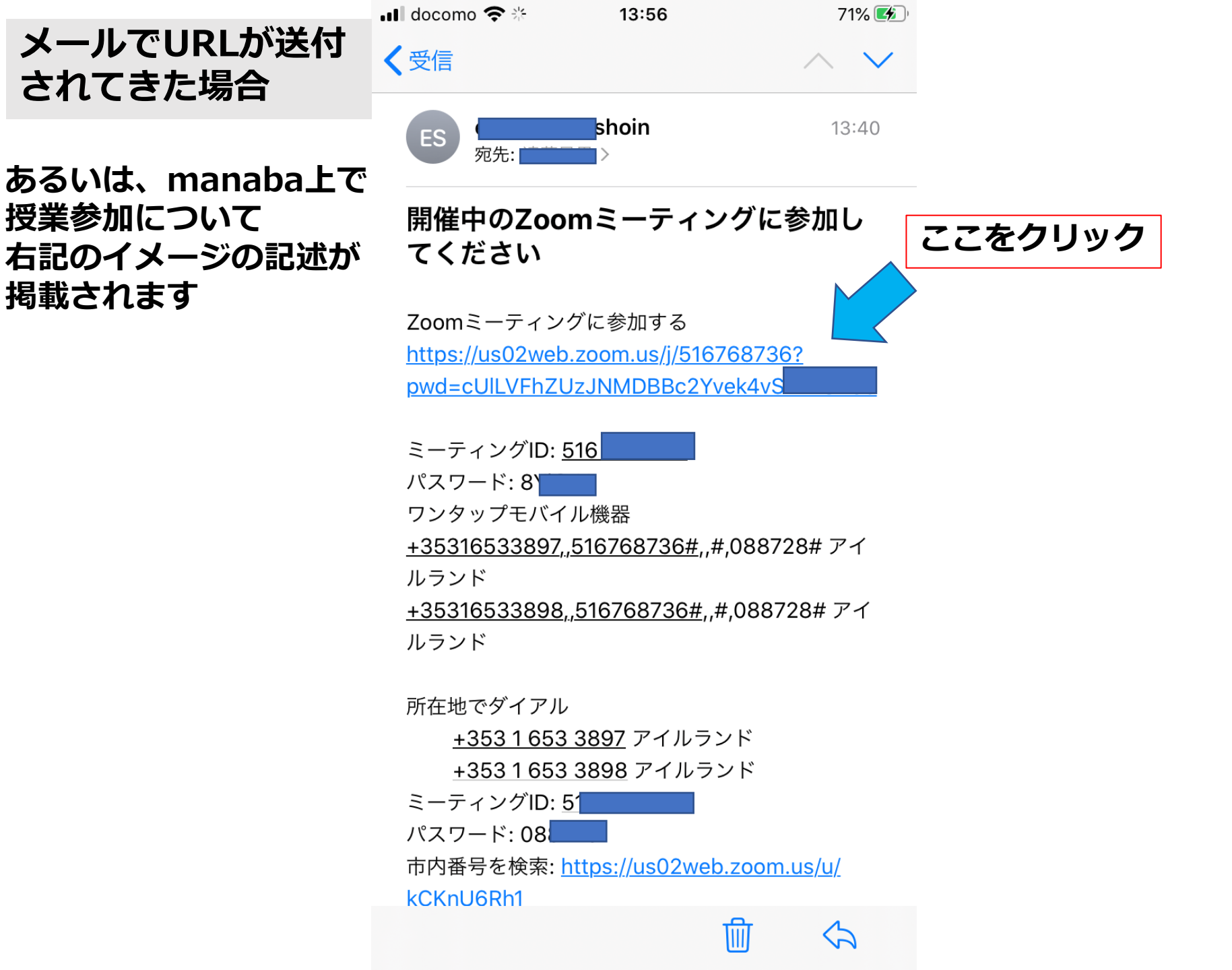

#### ▼iPhoneの場合

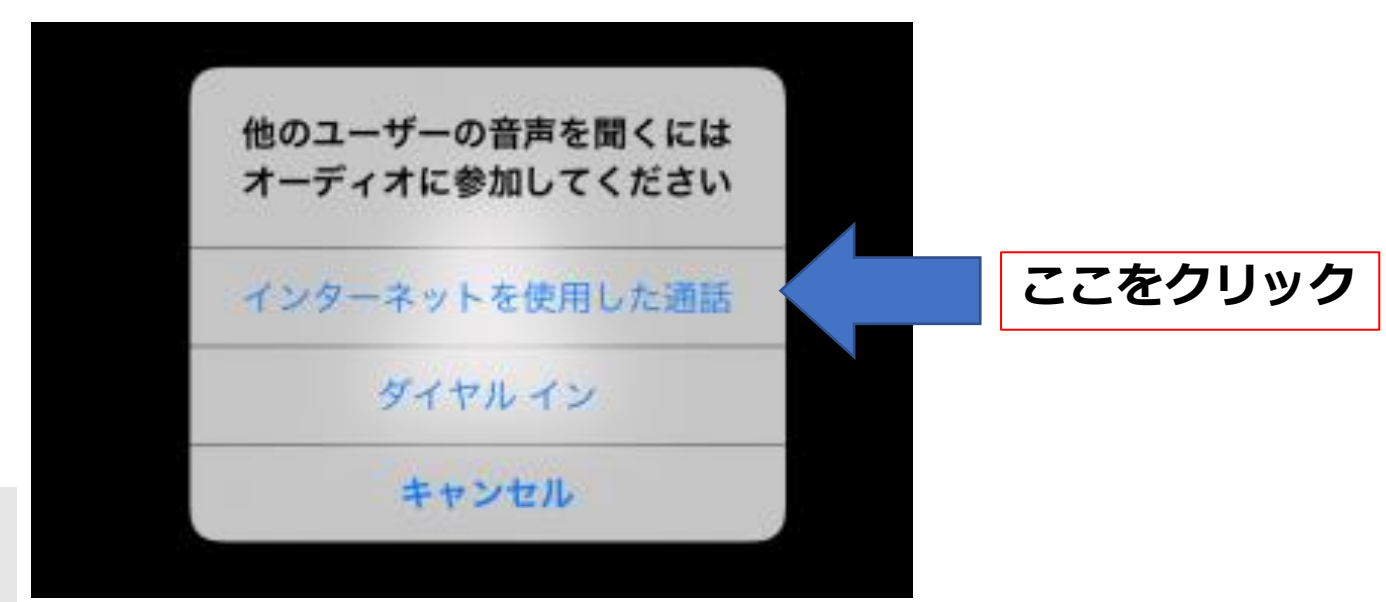

利用時に通知や、マイ ク、カメラの許可が求 められた場合は、 すべて「許可」してく ださい。

### ▼Androidの場合

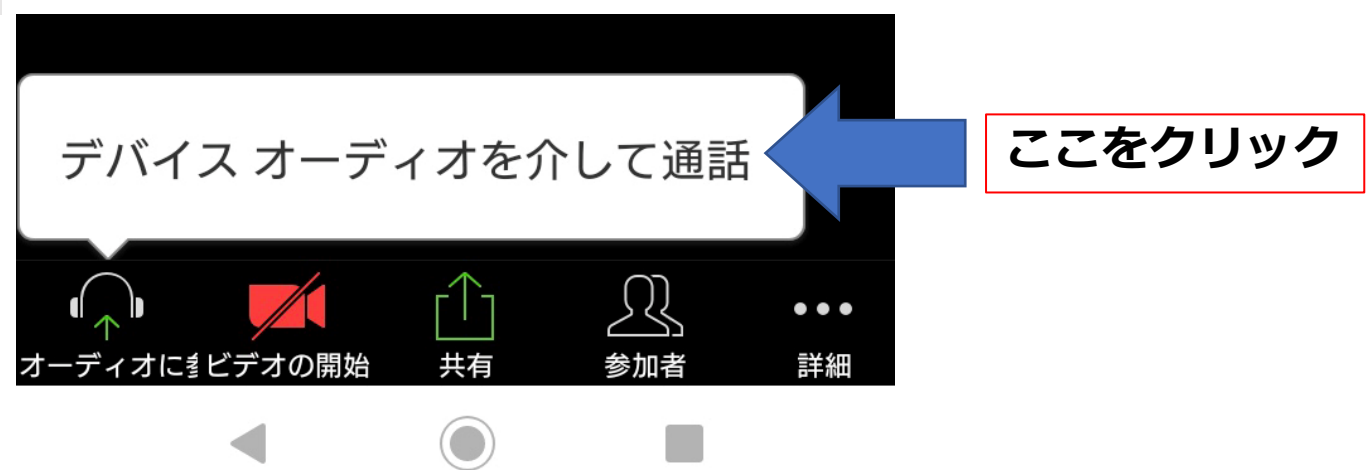

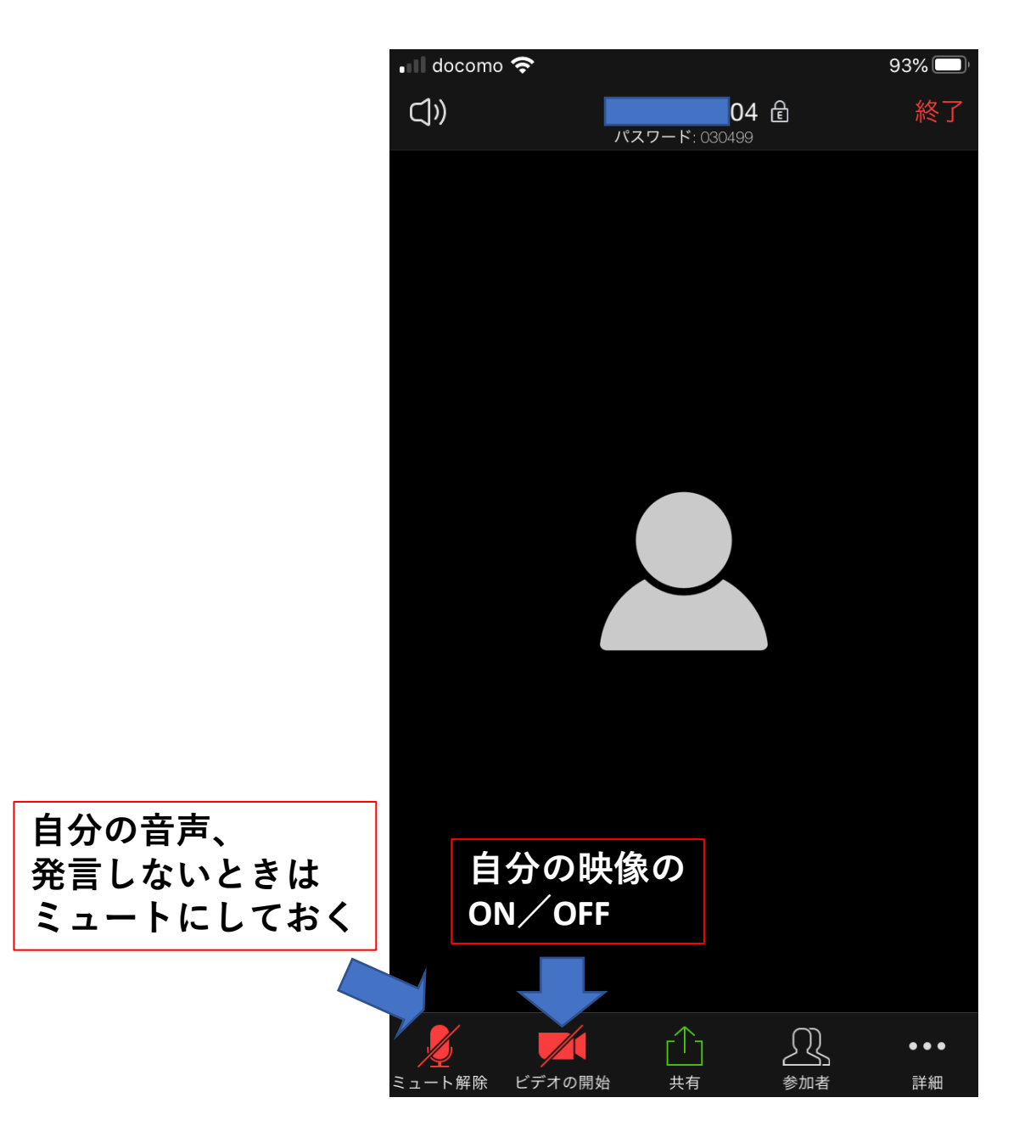

インターネット上でもアクセス方法に関して多数動画が掲載されていますので 参考にしてください。

スマホでIDからの参加の場合/Zoomアカデミー

https://zoomy.info/zoom\_perfect\_manual/joining/with\_smartphone/